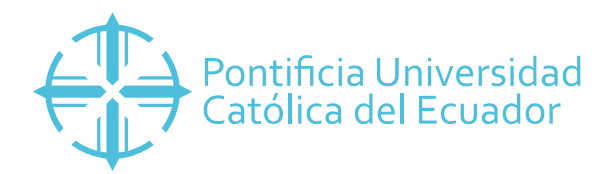

## DIRECCIÓN GENERAL ADMINSITRATIVA DIRECCIÓN DE ADQUISICIONES

## PROFORMAS PARA PEDIDO DE PROYECTOS FUERA DEL CUPO MENSUAL DE LAS UNIDADES

El siguiente manual detalla el uso del sistema de PA.CO, www1.pa-co.com; a ser usado para pedido de proyectos de investigación y/o vinculación que requieran la compra de material de oficina. El número de proforma y/o la copia de la proforma deberá ser adjuntada en la solicitud de pedido en el SAP, por el digitador correspondiente a su Unidad Académica o Administrativa.

1. Ingresar a la página www1.pa-co.com. Escoger CLIENTES OUTSORCING

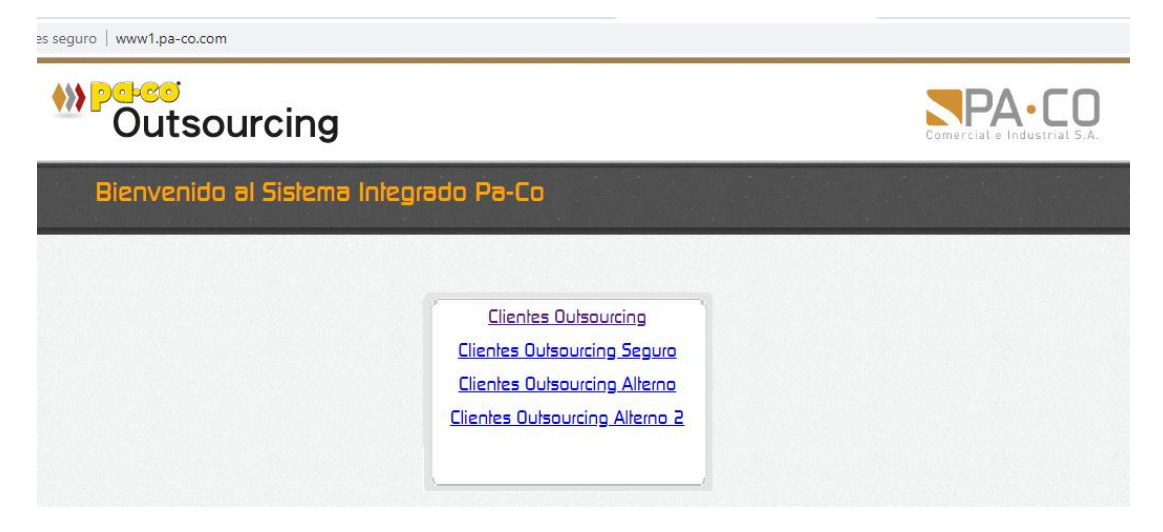

2. Ingresar usuario (7296) y clave (puce)

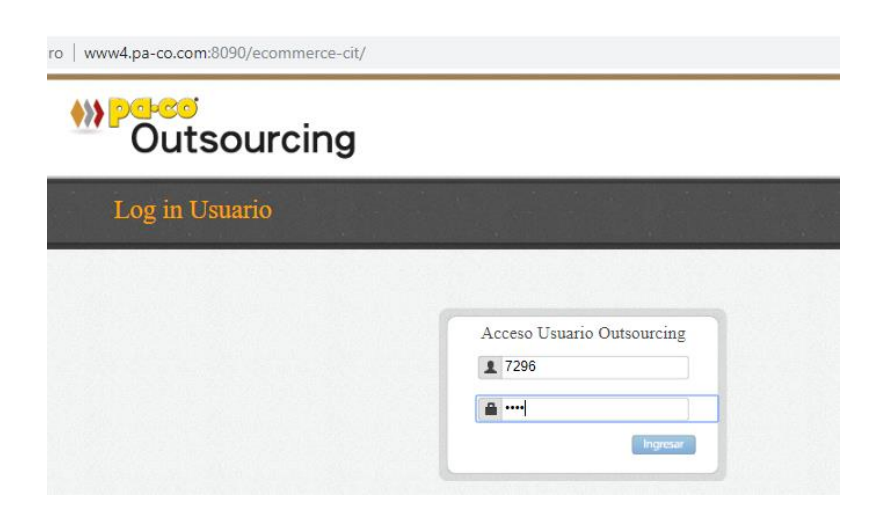

3. En usuario buscar PUCE PROFORMAS (D); clave: proformas

| Outsourcing                    | Comercial e Industrial S.A.                        |
|--------------------------------|----------------------------------------------------|
| Acceso Usuario Outsourcing     |                                                    |
| Cliente: PUCE                  | Pontificia Universidad                             |
| Usuarios:                      | Católica del Ecuador<br>Base de datos:05 PRINCIPAL |
| PUCE PROFORMAS (D)  Contraseña |                                                    |

4. Este usuario solo permite GENERAR PROFORMA. El resto de acciones se encuentran inhabilitadas.

| Outsourcing             |         |             |                                   |         | Co        |
|-------------------------|---------|-------------|-----------------------------------|---------|-----------|
| Acceso Usuario          |         |             | Cliente: PUC                      | E       |           |
| USUATIO: PUCE PROFORMAS | -       | Tipo de Usu | ario: Digitador<br>(05/PRINCIPAL) |         |           |
| Pedido Normal           | Generar | Consultar   | Fistora                           | Generar | Consultar |

5. Se escoge la opción Adicionar Nuevo

|                                                                                                    | WP4C0<br>Outsourcing |  |
|----------------------------------------------------------------------------------------------------|----------------------|--|
|                                                                                                    | Acceso Pedido        |  |
| Cenerar Proforma n                                                                                                    | ana                  |  |
| General Protorma p                                                                                                    | a1 a                 |  |
| Cliente:PUCE<br>Jsuario responsable:PUCE PRO<br>Destino:PUCE PROFORMAS<br>Seleccione Opcion                                                                                | FORMAS               |  |
| Cliente:PUCE<br>Usuario responsable:PUCE PRO<br>Destino:PUCE PROFORMAS<br>Seleccione Opcion<br>Adidonar Nuevo                                                              | FORMAS               |  |
| Cliente:PUCE<br>Usuario responsable:PUCE PRO<br>Destino:PUCE PROFORMAS<br>Seleccione Opcion<br>Adidoner Nuevo<br>En base de                                                | FORMAS               |  |
| Cliente:PUCE<br>Usuario responsable:PUCE PRO<br>Destino:PUCE PROFORMAS<br>Seleccione Opcion<br>Adidonar Nueva<br>En base de<br>Pontotolo Productos                         | FORMAS               |  |
| Cliente:PUCE<br>Usuario responsable:PUCE PRO<br>Destino:PUCE PROFORMAS<br>Seleccione Opcion<br>Addonar Nuevo<br>En base de<br>Potelolo Produdos<br>Nro. Pedido:            | FORMAS               |  |
| Cliente:PUCE<br>Usuario responsable:PUCE PRO<br>Destino:PUCE PROFORMAS<br>Seleccione Opcion<br>Adidonar Nuevo<br>En base de<br>Potetolo Productos<br>Nro. Pedido:<br>05 PR | FORMAS               |  |

## 6. Se adiciona las líneas que sean necesarias:

| ← → C O No es seguro   www4.pa-co.com:8090/ecommerce     | e-cit/AdministrarPedido          |       |           |             | Q ☆   | <b>0</b> : |  |
|----------------------------------------------------------|----------------------------------|-------|-----------|-------------|-------|------------|--|
| W Dutsourcing                                            |                                  |       | Comercial |             |       |            |  |
| Administrar Pedido                                       |                                  |       |           |             |       |            |  |
| Adicionando Nuevas Lineas a proforma en proceso          |                                  |       |           |             |       |            |  |
| Adicionar Nuevo                                          |                                  |       |           |             |       |            |  |
| Pontificia Universidad<br>Católica del Ecuador           | NA DITCE Hanaria DITCE DRAFARMAS |       |           |             |       |            |  |
| Destino:PUCE PROFORMAS Tipo Precio:null Fecha:2018-10-02 | Clasification                    | Marra | Dei Salde | Cant Provio | Total |            |  |
|                                                          |                                  |       |           | Total:      |       | 0,0        |  |
|                                                          |                                  |       |           |             |       |            |  |
| Aplicar Cambios Adicionar Lineas Anular Pendiente        |                                  |       |           |             |       |            |  |